# 皖南医学院校赛报名指南

打开官网 https://cc.moocollege.com/#/ 点击竞赛中心,搜索本校校赛,进入报名(队长注册报名) 温馨提醒: 建议使用 Chrome 浏览器

## 步骤一:注册登录

搜索"皖南医学院",图1,图2,图3

| <b>祚</b> 摩课云·让第 | 登 <u>赛更简单</u>                                      | 首页      | 竞赛中心 | 客服中心 | 体验中心 🙁 |
|-----------------|----------------------------------------------------|---------|------|------|--------|
| <b>P</b>        | 202 <sup>-</sup><br>日高校智台                          | 1   第四届 |      |      | 大赛     |
|                 | 武汉大学                                               |         |      | Q    |        |
| 此芸学到音寫          | 武汉大学校赛中南部赛区(本科组)(2021)<br>武汉大学全国海洋航行器设计与制作大赛(2020) |         |      |      |        |

|                                                     | 图             | 1      |      |
|-----------------------------------------------------|---------------|--------|------|
| 搜索结果                                                |               |        |      |
| 2021                                                | <b>〕</b> 竞赛简介 | ┃ 竞赛动态 |      |
|                                                     | 本科院校赛道-东部赛区   |        |      |
| <b>这 奇 竖 孝 院</b><br>2021.05.20 += 2021.05.31 LLE GE |               |        | 暂无动态 |
| 皖南医学院校赛- 第七届全国                                      |               |        |      |
| 秘书处 -                                               |               |        |      |
| 举办城市 合肥市                                            |               |        |      |
| 主办方一                                                |               |        |      |
| 承 小 カ -<br>亜美院校 0所                                  |               |        |      |
| 参与人数 0人                                             |               |        |      |

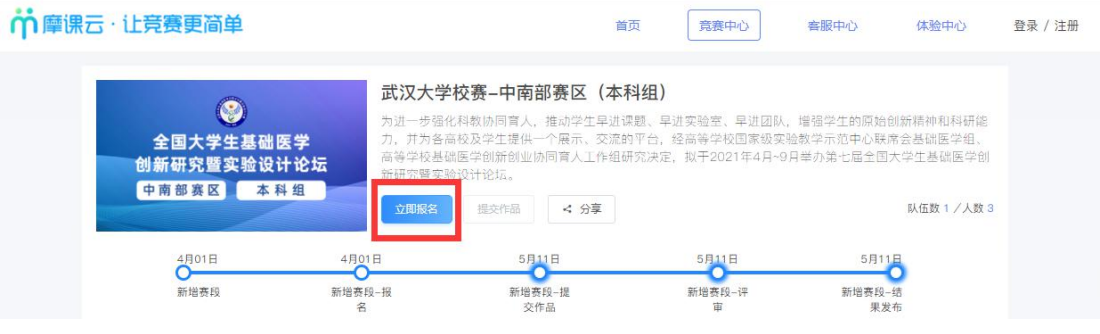

1. 先注册(选择个人注册),后登录,如图4;若已有账号,直接点击登录,如图5

| 个人注册     |                    | 机构注册        |
|----------|--------------------|-------------|
| 请输入手机号   |                    |             |
| 输入手机号    |                    |             |
| 请输入密码    |                    |             |
| 输入密码     | n or 160 median (K | 1.16247-224 |
| 请输入图形验证码 | ç5.                | 30          |
| 收到的验证码   | 获取验                | 证码          |
| 请输入真实姓名  |                    |             |
| 请输入真实姓名  | 3天4又至              |             |

| r<br>m<br>m<br>m<br>m<br>m<br>m<br>m<br>m<br>m<br>m<br>m<br>m<br>m<br>m<br>m<br>m<br>m<br>m<br>m |      |      |  |  |
|--------------------------------------------------------------------------------------------------|------|------|--|--|
| 扫码登录                                                                                             | 帐户登录 | 短信登录 |  |  |
| 请输入帐号                                                                                            |      |      |  |  |
| 请输入密码                                                                                            |      |      |  |  |
|                                                                                                  | 登录   |      |  |  |
|                                                                                                  | 立即注册 | 找回密码 |  |  |

2. 登录之后,新注册的用户要先完善个人信息,点击去完善.如图 6 各参赛者必须填写带星号信息

| 全国大学生基础<br>创新研究暨实验设<br>中南部赛区 本有 | 医学<br>计论坛<br>斗组           | 校赛-中南部赛区(本和<br>和教协同會人、推动学生早进街<br>被及学生提供一个展示、交流的<br>医学创新创业协同育人工作组合<br>设计论坛。<br>很交作品 < 分享 | <b>科组)</b><br>2题、早进实验室、早进团队,<br>为平台,经高等学校国家裁实融<br>形究决定,拟于2021年4月~9月 | 增强学生的原始创新稿种和科研館<br>教学示范中心联常会基础医学组、<br>学办第七届全国大学生基础医学创<br><b>队伍数1/人数3</b> |
|---------------------------------|---------------------------|-----------------------------------------------------------------------------------------|---------------------------------------------------------------------|--------------------------------------------------------------------------|
| 4月01日<br>0<br>新増表段              | 4月01日<br>9<br>新谐赛段-报<br>名 | 5月11日<br>新培赛段-提<br>交作品                                                                  | 5月11日<br>新唱赛段-评<br>审                                                | 5月11日<br>新培费段-结<br>果发布                                                   |
| 竞赛信息 参赛指南                       | 赛项 计 个人信息缸 请先完善个人         | 快失                                                                                      | ×                                                                   |                                                                          |
| 竞赛信息                            |                           |                                                                                         | 去完善                                                                 |                                                                          |

#### 步骤二:报名

 个人信息完善之后,点击立即报名,如图 7 注意:请注意选择本校竞赛

| 全国大学生基础<br>创新研究暨实验设<br>中南部襄区 本 | 武汉大<br>为进一步<br>安学 力,并为<br>计论坛 新研究<br>雪<br>3.4 | 学校赛-中南部赛区(本科<br>留化科教协同育人。推动学生早进课<br>各高校及学生提供一个展示、交流的<br>基础医学创新创业协同育人工作组研<br>实验设计论坛。 | <b>斗组)</b><br>题、早进实验室、早进团队,<br>平台,经高等学校国家级实验<br>究决定,拟于2021年4月~9 <i>]</i> | 增强学生的原始创新精神<br>逾教学示范中心联席会基础<br>3举办第七届全国大学生基 | 和科研能<br>医学组、<br>础医学创 |
|--------------------------------|-----------------------------------------------|-------------------------------------------------------------------------------------|--------------------------------------------------------------------------|---------------------------------------------|----------------------|
| I HA DA AT T                   | 立即报名                                          | 提交作品 < 分享                                                                           |                                                                          | 队伍娄                                         | (1/人数3               |
| 4月01日                          | 4月01日                                         | 5月11日                                                                               | 5月11日                                                                    | 5月11日                                       |                      |
| 新增赛段                           | 新增赛段-报<br>名                                   | 新增赛段-提<br>交作品                                                                       | 新增赛段-评<br>审                                                              | 新增赛段结<br>果发布                                |                      |

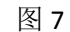

点击立即报名,填写报名信息,如图 8
 选择报名的赛项
 输入队伍名称,请填写团队名称
 输入该报名团队的队长信息,队长默认参赛者身份,请不要改动
 输入该团队指导老师信息,姓名与手机号要对应
 输入该团队参赛者信息,姓名与手机号要对应,可删除增加
 填写完毕,点击提交

| CD31W1200C2A |             |  |
|--------------|-------------|--|
| 队伍名          |             |  |
| 请输入          |             |  |
| 以长(领队) 🛿     | *手机号/邮箱     |  |
| 测试           | 13777891375 |  |
| 指导老师:        | 手机号/邮箱:     |  |
| 请输入          | 请输入         |  |
| ĺ            | ▪ 添加指导老师    |  |
| 团队成员:        | 手机号/邮箱:     |  |
| 请输入          | 请输入         |  |
|              | + 添加团队成员    |  |
|              |             |  |

#### 步骤三:完善队员信息

报名成功后,会提示队员信息未完善,如图9

|                                      | 武汉大学                             | 学校赛中南部赛区(本                                                      | 科组)                                                   |                                                       |
|--------------------------------------|----------------------------------|-----------------------------------------------------------------|-------------------------------------------------------|-------------------------------------------------------|
| 全国大学生基础医学<br>创新研究暨实验设计论<br>中南部赛区 本科组 | 为进一步强<br>力,并为名<br>高等学校基<br>新研究暨实 | 化科教协同育人,推动学生早进1<br>高校及学生提供一个展示、交流的<br>础医学创新创业协同育人工作组8<br>验设计论坛。 | 果题、早进实验室、早进团队,<br>内平台,经高等学校国家级实验<br>研究决定,拟于2021年4月~9月 | 增强学生的原始创新精神和科研能<br>教学示范中心联席会基础医学组、<br>举办第七届全国大学生基础医学创 |
|                                      | 已报名                              | 中英文摘要完整版 提交作品                                                   | < 分享                                                  | 队伍数 1 / 人数 4                                          |
| 4月01日                                | 4月01日                            | 5月11日                                                           | 5月11日                                                 | 5月11日                                                 |
| 新增赛段                                 | 新增赛段报<br>名                       | 新增赛段-提<br>交作品                                                   | 新增赛段-评<br>审                                           | 新增赛段-结<br>果发布                                         |
|                                      |                                  |                                                                 |                                                       |                                                       |
| 竞赛信息 参赛指南 赛环                         | 页 选手 团                           | 从 动态 排行榜                                                        | 作品展示                                                  |                                                       |
|                                      |                                  |                                                                 |                                                       |                                                       |
| 团队 □ 搜索                              |                                  |                                                                 | ~                                                     |                                                       |
|                                      |                                  |                                                                 |                                                       |                                                       |
| 报名未完成一队页信息未:                         | 元曹                               |                                                                 |                                                       |                                                       |
| 山下載中英文摘要                             | 完整版                              |                                                                 |                                                       |                                                       |
|                                      |                                  |                                                                 |                                                       |                                                       |

图 9

团队各成员都需完善个人中心信息。队长督促队员及指导老师完善信息。登录账号是手机号, 初始密码是手机号后六位数。

登录方式如步骤一

登录以后点击右上角的个人中心→选择左下角个人设置→点击右侧的个人信息后面有个下 拉箭头→选择自己的身份填写详细信息,如图 10、图 11、图 12

| ☆ 摩 課 云    竞 赛 服 务 平 台<br>moocLUDD   contest service PLated                                                                                                    |        |     | 首页   | 竟赛中心     |                      |
|----------------------------------------------------------------------------------------------------|--------|-----|------|----------|----------------------|
|                                                                                                    |        |     | ₹ 10 |          | 我的竞赛<br>个人中心<br>切换身份 |
| ✿ Definition 中 Definition 中 Definition h Definition h Definition | 1<br># |     | 首页   | 竞赛中心<br> | ۹                    |
| 柚子                                                                                                    | 酱      |     |      |          |                      |
| ♥ 我的竞赛                                                                                                    | 个人信息   | 柚子酱 |      |          | 修改 🗸                 |
| ▲ 我的团队                                                                                                    | 手机号    |     | 0    |          | 修改 ~                 |
| ■ 我的学习                                                                                                    | 密码修改   |     |      |          | 修改 ~                 |
| ● 荣誉资质                                                                                                    | 绑定社交账号 | 未绑定 |      |          | 绑定 ~                 |
| ▲ 成长体系                                                                                                    |        |     |      |          |                      |

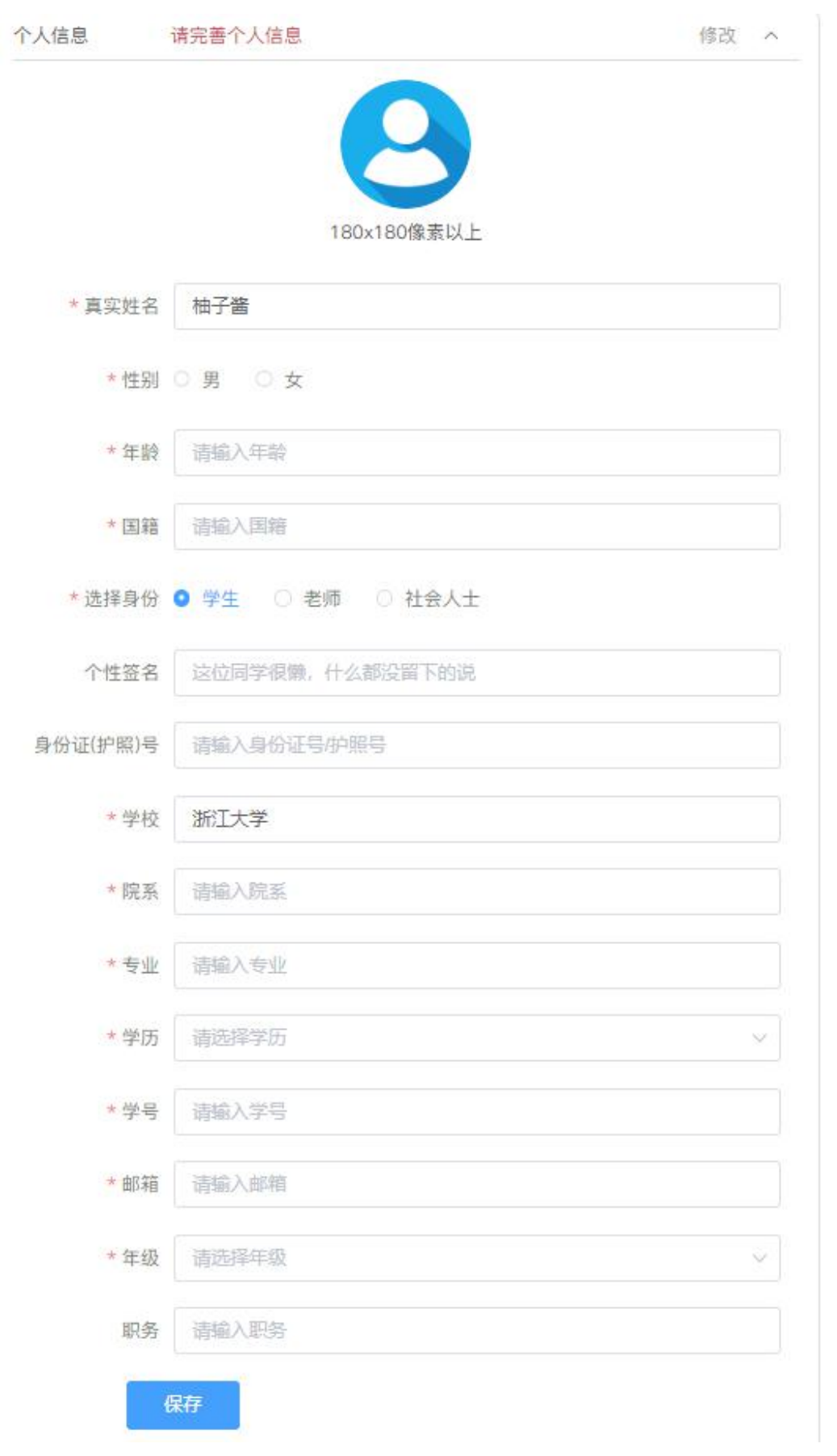

#### 步骤四:队长提交中英文摘要完整版

1、当所有团队成员信息填写完整过后.团队显示中英文摘要完整版未提交,如图 13

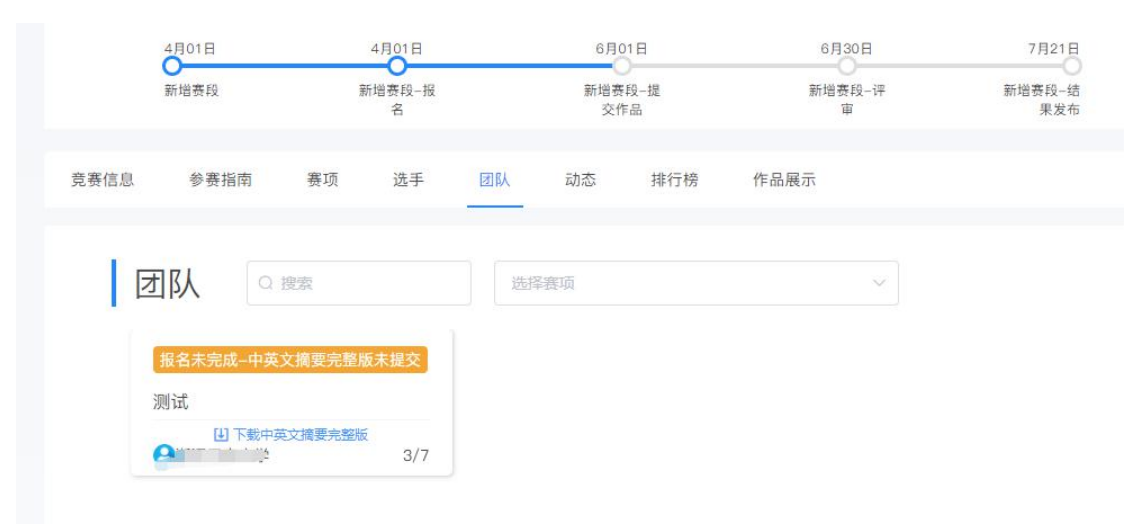

图 13

2、队长点击中英文摘要完整版,选择团队名称,将中英文摘要完整版上传后点击提交。操 作如图 14、图 15

| 全国大学生基础<br>创新研究暨实验设 | 武汉大学林<br>为进一步强化<br>力,并为各高<br>高等学校基础<br>新研究暨实验 | 交赛中南部赛区(本<br>科教协同育人,推动学生早进1<br>校及学生提供一个展示、交流的<br>医学创新创业协同育人工作组份<br>设计论坛。 | <b>科组)</b><br>课题、早进实验室、早进团队,<br>的平台,经高等学校国家级实验<br>研究决定,拟于2021年4月~9月 | 增强学生的原始创新新<br>教学示范中心联席会<br>引举办第七届全国大学 | 精神和科研能<br>基础医学组、<br>生基础医学创 |
|---------------------|-----------------------------------------------|--------------------------------------------------------------------------|---------------------------------------------------------------------|---------------------------------------|----------------------------|
|                     | 已报名                                           | 中英文摘要完整版                                                                 | < 分享                                                                |                                       | 队伍数 1 / 人数 3               |
| 4月01日               | 4月01日                                         | 5月11日                                                                    | 5月11日                                                               | 5月11日                                 |                            |
| 新增赛段                | 新增资段-报<br>名                                   | 新增赛段-提<br>交作品                                                            | 新增赛段-评<br>审                                                         | 新增赛段–结<br>果发布                         |                            |

图 14

提示

| 赛项 | 创新研究论坛                   |
|----|--------------------------|
| 团队 | 测试-测试                    |
| 附件 | C                        |
|    | 将文件拖到此处,或点击上传            |
|    | 支持扩展名: .pdf .jpg.png.gif |

2、提交过后等待校赛负责老师审核,团队状态显示参赛者声明审核中,如图 16;待校赛负 责老师审核通过后,团队状态显示报名成功,如图 17

| 全国大学生基础医学<br>创新研究暨实验设计论坛<br>中南部赛区 本科组                                                                     | 武汉大学校赛-中南部赛区(本系<br>为进一步强化科教协同育人,推动学生早进课<br>力,并为各高校及学生提供一个展示、交流的<br>高等学校基础医学创新创业协同育人工作组研<br>新研究暨实验设计论坛。 | <b>斗组)</b><br>                                                        | 强学生的原始创新精神和科研能<br>学示范中心联席会基础医学组、<br>办第七届全国大学生基础医学创 |
|----------------------------------------------------------------------------------------------------|----------------------------------------------------------------------------------------------------|-----------------------------------------------------------------------|----------------------------------------------------|
|                                                                                                    | 已报名 中英文摘要完整版 提交作品                                                                                      | < 分享                                                                  | 队伍数 1 / 人数 3                                       |
| 4月01日 4月01                                                                                                | 日 5月11日                                                                                                | 5月11日                                                                 | 5月11日                                              |
| 新增赛段 新增赛科 名                                                                                               | 3-报 新增赛段-提<br>交作品                                                                                      | 新增赛段-评<br>审                                                           | 新增赛段-结<br>果发布                                      |
| 竞赛信息 参赛指南 赛项 选                                                                                            | 手 团队 动态 排行榜                                                                                            | 作品展示                                                                  |                                                    |
| <ul> <li>         団 仄              <u>提索</u> </li> <li> <u>报名未完成-中英文摘要完整版审核</u><br/><u>測试</u> </li> </ul> | 选择赛项<br><b>中</b>                                                                                       | ~                                                                     |                                                    |
|                                                                                                    | 图 16                                                                                                   |                                                                       |                                                    |
| 全国大学生基础医学<br>创新研究暨实验设计论坛<br>中南部赛区 本科组                                                                     | 武汉大学校赛-中南部赛区(本和<br>为进一步强化科教协同育人,推动学生早进课<br>力,并为各高校及学生提供一个展示、交流的<br>高等学校基础医学创新创业协同育人工作组研<br>新研究暨实验设计论坛。 | <b>非组)</b><br>题、早进实验室、早进团队,增引<br>平台,经高等学校国家级实验教<br>究决定,拟于2021年4月~9月举; | 量学生的原始创新精神和科研能<br>学示范中心联席会基础医学组、<br>办第七届全国大学生基础医学创 |
|                                                                                                    | 已报名  中英文摘要完整版    提交作品                                                                                  | < 分享                                                                  | 队曲致 1 / 入致 3                                       |
| 4月01日 4月01<br>新増赛段 新増赛段 名                                                                                 | 日 5月11日<br>-报 新增资段-提<br>交作品                                                                            | 5月11日<br>新增赛段-评<br>审                                                  | 5月11日<br>新增赛段-结<br>果发布                             |
| 音赛信自 余寒坦壶 寒雨 诗                                                                                            | 王 团队 动态 排行座                                                                                            | 作品展示                                                                  |                                                    |
| 兄委旧总 参委伯肖 委坝 逃                                                                                            |                                                                                                    | TF面接小                                                                 |                                                    |
| 团队 回题                                                                                                    |                                                                                                    | v                                                                     |                                                    |
| 根名成功<br>測试<br>● 下戦中英文摘要完整版                                                                                |                                                                                                    |                                                                       |                                                    |
|                                                                                                    | 图 17                                                                                                   |                                                                       |                                                    |

### 步骤五:提交作品

1、报名成功,才能提交作品,如图 18

| 全国大学生基础医学<br>创新研究暨实验设计论坛<br>北部享区 本科组 | <b>创新研究</b><br>为进一步强力,并为客<br>高等学校基<br>新研究暨实 | <b>究论坛</b> 返回主会赛<br>晶化科教协同育人,推动<br>各高校及学生提供一个展<br>基础医学创新创业协同育<br>验设计论坛。 | 动学生早进课题<br>展示、交流的平<br>等人工作组研究 | 、早进实验室、早进团队,<br>台,经高等学校国家级实验<br>决定,拟于2021年4月~9月 | 增强学生的原始创新精神和科研能<br>教学示范中心联席会基础医学组。<br>举办第七届全国大学生基础医学创 |
|--------------------------------------|---------------------------------------------|-------------------------------------------------------------------------|-------------------------------|-------------------------------------------------|-------------------------------------------------------|
|                                      | 已报名                                         | 中英文摘要完整版                                                                | 提交作品                          | < 分享                                            | 队伍数1/人数3                                              |
| 5月10日 5月1                            | 1日<br>8                                     | 5月11日<br>提交作品                                                           |                               | 6月11日<br>评审                                     | 7月15日<br>结果发布                                         |

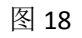

2、选择报名赛区,团队名称,点击提交,如图 19

| 选择赛项/个, | 人(团队)  |        |
|---------|--------|--------|
| 赛项      | 创新研究论坛 | $\sim$ |
| 个人(团队)  | 白羽-测试  |        |
|         | 提交     |        |

图 19

3、提交作品信息,具体要求如下.如图 20 作品名即标题 选择作品赛题 提交中文摘要盲审版: PDF 文档

| 120                    | 提交 |
|------------------------|----|
| *作品名称:                 |    |
|                        |    |
| * <b>褒題:</b> 请选择 ~     |    |
|                        |    |
| 上传附件:<br>* 【必选】中文搞要面审版 |    |
| $\Box$                 |    |
| 将文件描题此论,成点击上传<br>PDF   |    |
|                        |    |

图 20 4、查看提交的作品,点击作品展示,点击自己的作品。如图 21

| 克赉信息         | 参赛指南                    | 赛项                  | 选手      | 团队 | 动态 | 排行榜 | 作品展示 |    |   |
|--------------|-------------------------|---------------------|---------|----|----|-----|------|----|---|
| 作            | 品展示                     | C                   | 2 队长名、( | 阳名 | 全部 |     | ~    | 全部 | ~ |
| 全<br>创第<br>北 | 国大学生基<br>研究暨实验<br>部 赛 区 | 品 医<br>试试计<br>本 科 组 | 編辑 删除   |    |    |     |      |    |   |
| 测试           |                         |                     | u.,     |    |    |     |      |    |   |

注意: 上传完之后一定要检查作品都能在线预览和播放,若提交作品 PDF 中涉及特殊符号 或者计算公示未显示,建议特殊符号或者计算公示转成图片形式插入。